## E-sign

## Prerequisite

- **1.** Companies may seed the adhaar number of authorized signatories using the link 'Enter signatories adhaar no.' available at CDATAO, CNO and CPLANTO login.
- **2.** CNO may confirm the Adhaar NO. Seeded for authorized signatory by using the 'confirm signatories adhaar no.'.
- 3. Signatories make sure that their latest mobile numbers are seeded in adhaar database.

Instruction for generating weekly bill for districts under DBT Pilot and esign it

- 1. Login into CNO page on mfms.nic.in
- 2. Click on 'Bill for DBT District'
- 3. Select Plant, product group and period of the bill -for current bill select period from 8 sept to 15 sept
- 4. First you will see the data of the bill

| vernment of India<br>partment of Fertili | zers              |                   | Welcome 100006     | 9045(CDataO) | Change Password                   | Log          | mF               | me<br>M         | S                  |                             |
|------------------------------------------|-------------------|-------------------|--------------------|--------------|-----------------------------------|--------------|------------------|-----------------|--------------------|-----------------------------|
| Company: IFFCO 🔻                         | PI                | ant: IFFCO Phulpu | r-I 🔻 Product Grou | up: Urea     | ▼ From Date:                      |              | To Dat           | e:              |                    | Go                          |
| Company:-IFFCO                           | Plant:-IFFCO Phul | pur-l F           | ProductGroup:-Ure  | a Fron       | Date:-2016-08-08                  | 3            | ToDat            | te:- 20         | 16-08-14           |                             |
| Sr.No                                    | State             | District          | product            | ОВ           | Supply<br>Received in<br>District | Total        | Quantity<br>Sold | СВ              | Rate of<br>Subsidy | Total<br>Subsidy<br>payable |
| 1                                        | 2                 | 3                 | 4                  | 5            | 6                                 | 7(5+6)       | 8                | 9(7-<br>8)      | 10                 | 11(8*10)                    |
|                                          |                   |                   |                    | Qty in MT    | Qty in MT                         | Qty in<br>MT | Qty in<br>MT     | Qty<br>in<br>MT | Qty in<br>MT       | Qty in<br>MT                |
| 1.                                       | Andhra Pradesh    | West Godavari     | Urea               | 7.350        | .000                              | 7.350        | .300             | 7.050           | 18489.00           | 5546.70                     |
| Total                                    |                   |                   |                    | 7.350        | .000                              | 7.350        | .300             | 7.050           |                    | 5546.700                    |
|                                          |                   |                   | Print              | t Bill       |                                   |              |                  |                 |                    |                             |

5.

- 6. If the data is correct generate the bill by using the option 'e sign and save bill '
- 7. system will get confirmation from you by showing the message 'are you sure you want to e sign the bill?'.

 Sectore India
 Mainteen Control
 Andre Sectore India
 Mainteen Control
 Mainteen Control
 Mainteen Control
 Mainteen Control
 Mainteen Control
 Mainteen Control
 Mainteen Control
 Mainteen Control
 Mainteen Control
 Mainteen Control
 Mainteen Control
 Mainteen Control
 Mainteen Control
 Mainteen Control
 Mainteen Control
 Mainteen Control
 Mainteen Control
 Mainteen Control
 Mainteen Control
 Mainteen Control
 Mainteen Control
 Mainteen Control
 Mainteen Control
 Mainteen Control
 Mainteen Control
 Mainteen Control
 Mainteen Control
 Mainteen Control
 Mainteen Control
 Mainteen Control
 Mainteen Control
 Mainteen Control
 Mainteen Control
 Mainteen Control
 Mainteen Control
 Mainteen Control
 Mainteen Control
 Mainteen Control
 Mainteen Control
 Mainteen Control
 Mainteen Control
 Mainteen Control
 Mainteen Control
 Mainteen Control
 Mainteen Control
 Mainteen Control
 Mainteen Control
 Mainteen Control
 Mainteen Control
 Mainteen Control
 Mainteen Control
 Mainteen Control
 Mainteen Control
 Mainteen Control
 Mainteen Control
 Mainteen Control
 Mainteen Control<

9. If you select 'ok', system will send OTP on the your mobile registered with UIDAI. this is a six digit OTP

- 10. Enter this OTP
- 11. After entering correct OTP the Signed Bill can be downloaded for future reference
- 12. The signed bill look like

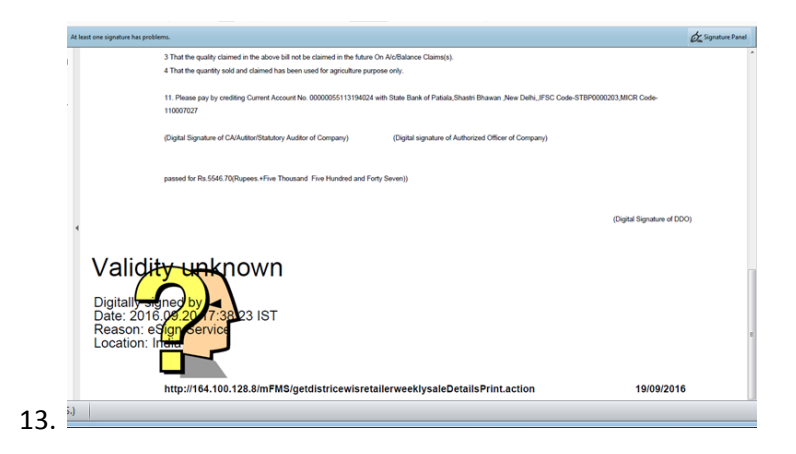

14. Open the pdf file generated in adobe acrobat double click on the signature stamp which is showing validity unknown.

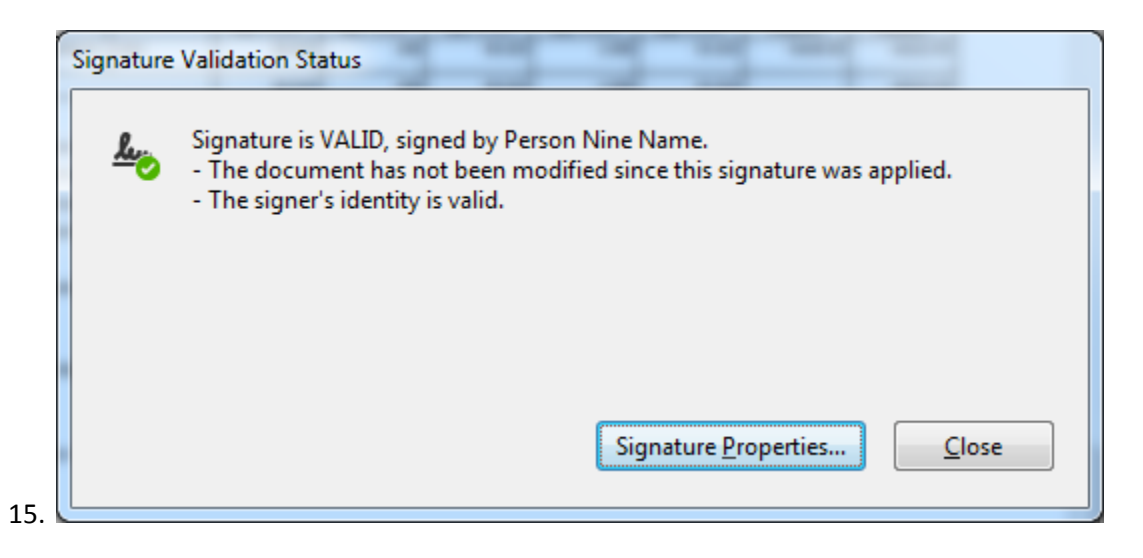

16. Click on 'signature properties'

| Signature | Properties                                                                                                    |    |
|-----------|----------------------------------------------------------------------------------------------------|----|
| 0         | Signature is VALID, signed by Person Nine Name.                                                                                         |    |
| <u> </u>  | Signing Time: 2016/09/23 12:08:09 +05'30'                                                                                               |    |
|           | Reason: eSign Service                                                                                                    |    |
|           | Location: India                                                                                                    |    |
| Valid     | ity Summary                                                                                                    |    |
|           | The document has not been modified since this signature was applied.                                                                    |    |
|           | The certifier has specified that Form Fill-in, Signing and Commenting are<br>allowed for this document. No other changes are permitted. |    |
|           | The signer's identity is valid.                                                                                                    |    |
| •         | Signing time is from the clock on the signer's computer.                                                                                |    |
|           | Signature was validated as of the signing time:<br>2016/09/23 12:08:09 +05'30'                                                          |    |
| Signe     | er Info                                                                                                    |    |
|           | Path validation checks were successful.                                                                                                 |    |
|           | Revocation checking is not performed for Certificates that you have directly trusted.                                                   |    |
|           | Show Signer's Certificate                                                                                                    |    |
| Adva      | anced Properties                                                                                                    | se |
|           |                                                                                                    | _  |

18. Click on 'show signer's certificate'

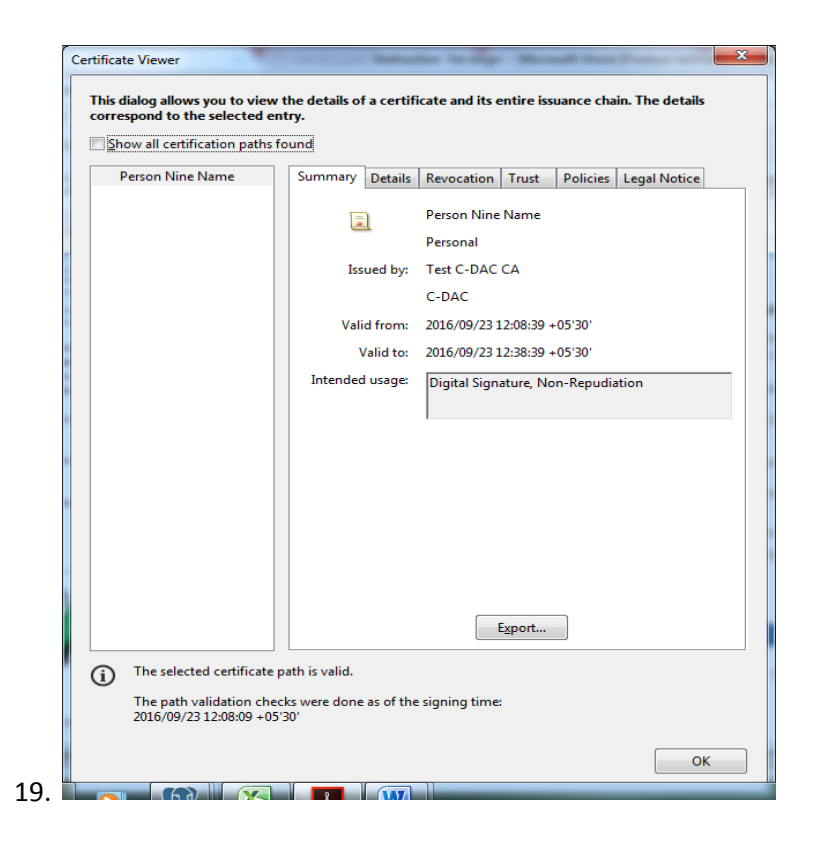

## 20. Click on 'trust '

|  | Trust Settings   This certificate is set as a trust anchor, the result being that this certificate and all certificates issued beneath this certificate are trusted to:   Image: Sign documents or data   Image: Certify documents   Image: Certify documents   Image: Certified document   Image: Execute dynamic content that is embedded in a certified document   Image: Execute high privilege JavaScripts that are embedded in a certified document   Image: Perform privileged system operations (networking, printing, file access, etc.)   Revocation checking is not performed for this certificate because it is directly trusted as a trust anchor.   Image: Add to Trusted Certificates |
|--|----------------------------------------------------------------------------------------------------|
|--|----------------------------------------------------------------------------------------------------|

- 22. Click on 'add to trusted certificates' and then check all options and click ok.
- 23. Click on validate signatures. The validity unknown will change into signature valid .
- 24. 14 to 23 is one time exercise